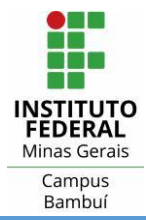

Siga os passos abordados a seguir neste tutorial, que é o resultado da adaptação de um documento público elaborado pelo CEFET-MG, ao qual agradecemos pela colaboração.

1. Clique no primeiro ícone do canto inferior esquerdo da tela:

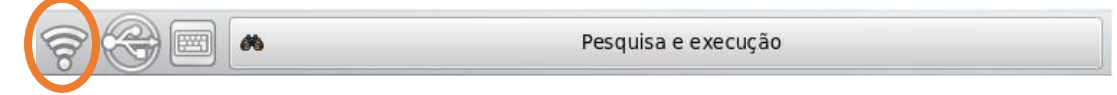

2. Clique em Gerenciar conexões...:

| Pasta do                                                                                       | Lousa digital                                                                                                    | Conheça o   |          |                   |
|------------------------------------------------------------------------------------------------|----------------------------------------------------------------------------------------------------|-------------|----------|-------------------|
| Voltar P                                                                                       | esquisar                                                                                                    | equipamento | 1000     |                   |
|                                                                                                |                                                                                                    |             |          |                   |
|                                                                                                |                                                                                                    |             |          |                   |
| Interfaces                                                                                     | Conexões                                                                                                    | 2+2=4       |          |                   |
| Interface de rede         Cabo desconectado         Interface WLAN         Conectado a cefetmg | <pre> find <rede oculta=""> find cefetmg find cefetmg_aluno find cefetmg_aluno find find find find find find find find</rede></pre> |             |          |                   |
| ••                                                                                             |                                                                                                    |             |          |                   |
| <ul> <li>Habilitar rede</li> <li>Habilitar redes sem fio</li> </ul>                            | - Mostrar menos                                                                                                    | Gerencia    | conexões |                   |
| Pesquis                                                                                        | sa e execução                                                                                                    |             | 1 aplica | itivo em execução |

3. Caso a rede sem fio **IFMG-Bambui-Administrativo** esteja listada na janela abaixo, selecione a mesma, clique no botão **Editar** e vá para o passo **5**, caso contrário, clique no botão **Adicionar** e selecione a opção **Sem fio**:

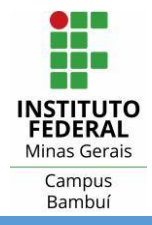

|              | Adiciona, edita e remove conexões de rede | \$                                               |
|--------------|-------------------------------------------|--------------------------------------------------|
| Conexões de  | Com fio Sem fio Banda larga móvel VPN DSL |                                                  |
|              | Conexão 🗸 Última utiliza Estado           | 🕂 Ad <u>i</u> cionar 🗸                           |
| Modo AP      |                                           | Editar                                           |
|              |                                           | K Excluir                                        |
|              |                                           |                                                  |
|              |                                           |                                                  |
|              |                                           |                                                  |
|              |                                           |                                                  |
|              |                                           |                                                  |
|              |                                           |                                                  |
|              |                                           |                                                  |
|              |                                           |                                                  |
|              |                                           |                                                  |
|              |                                           |                                                  |
|              |                                           |                                                  |
|              |                                           |                                                  |
|              |                                           |                                                  |
|              |                                           |                                                  |
|              |                                           |                                                  |
|              |                                           |                                                  |
| Ajuda 🛛 🗟 Pa | udrões Aedefinir                          | ✓ <u>O</u> K ✓ <u>A</u> plicar Ø <u>C</u> ancela |
|              |                                           |                                                  |
|              | Pesquisa e execução                       | Contigurar – Módulo de<br>controle do KDF        |

4. Preencha os campos **Nome da conexão** e **SSID** com os valores informados abaixo, e desmarque a opção **Conectar automaticamente**:

**Nome da conexão**: IFMG-Bambui-Administrativo **SSID**: IFMG-Bambui-Administrativo

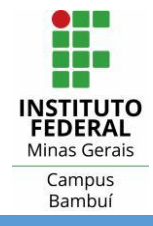

| Nome da conexão: cefe           | etmg                                               |                                                         |
|---------------------------------|----------------------------------------------------|---------------------------------------------------------|
| ✓ (                             | Conectar <u>a</u> utomaticamente                   |                                                         |
|                                 | Conexão <u>d</u> o sistema                         | A Permiss <u>õ</u> es avançadas                         |
| Sem fio Segurança d             | a rede sem fio Endereço IPv4 Endereço <u>I</u> Pv6 |                                                         |
| <u>S</u> SID:                   | cefetmg                                            | Procurar                                                |
| <u>M</u> odo:                   | Infraestrutura                                     | ~                                                       |
| <u>B</u> SSID:                  |                                                    | Selecionar                                              |
| <u>R</u> estringir à interface: | Qualquer                                           | ~                                                       |
| Clonar endereço MAC             |                                                    | Aleatório                                               |
| MT <u>U</u> :                   | Automático                                         | 0                                                       |
|                                 |                                                    |                                                         |
|                                 |                                                    | ✓ <u>O</u> K Ø <u>C</u> ancelar                         |
| <u></u>                         | Pesquisa e execução                                | Adicionar conexão de rede - > Módulo de controle do KDE |

5. Clique na aba Segurança da rede sem fio e selecione a opção WPA/WPA2 Empresarial:

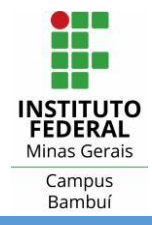

| <u>N</u> ome da conexão | p: cefetmg                |                             |                                                         |
|-------------------------|---------------------------|-----------------------------|---------------------------------------------------------|
|                         | ✓ Conectar <u>a</u> utoma | aticamente                  |                                                         |
|                         | Conexão <u>d</u> o siste  | ema                         | 🔏 Permiss <u>õ</u> es avançadas                         |
| Sem fio Segur           | ança da rede sem fio      | Endereco IPv4 Endereco IPv6 |                                                         |
|                         |                           | Segurança: Nenhuma          | <b>v</b>                                                |
|                         |                           |                             |                                                         |
|                         |                           |                             |                                                         |
|                         |                           |                             |                                                         |
|                         |                           |                             |                                                         |
|                         |                           |                             |                                                         |
|                         |                           |                             |                                                         |
|                         |                           |                             |                                                         |
|                         |                           |                             |                                                         |
|                         |                           |                             |                                                         |
|                         |                           |                             |                                                         |
|                         |                           |                             |                                                         |
|                         |                           |                             |                                                         |
|                         |                           |                             |                                                         |
|                         |                           |                             |                                                         |
|                         |                           |                             |                                                         |
|                         |                           |                             |                                                         |
|                         |                           |                             |                                                         |
|                         |                           |                             |                                                         |
|                         |                           |                             | ✓ <u>O</u> K ⊘ <u>C</u> ancelar                         |
| <b>* * </b>             | <i>6</i> %                | Pesquisa e execução         | Adicionar conexão de rede - 🗙 Módulo de controle do KDE |

6. Selecione a opção EAP protegido (PEAP) em Autenticação:

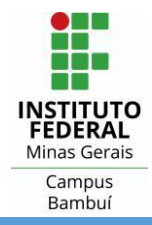

| Nome da conexão: cefetmg     |                                                       |                                                       |
|------------------------------|-------------------------------------------------------|-------------------------------------------------------|
| 🕑 Conecta                    | ar <u>a</u> utomaticamente                            |                                                       |
| 📃 Conexã                     | o <u>d</u> o sistema                                  | 🔏 Permiss <u>õ</u> es avançadas                       |
| Sem fio Segurança da rede    | sem fio Endere <u>c</u> o IPv4 Endereço IP <u>v</u> 6 |                                                       |
|                              | Segurança: WPA/WPA2 Empresarial 🗸                     |                                                       |
|                              | Au <u>t</u> enticação: EAP protegido (PEAP) 🔹         |                                                       |
| Identidade anônima:          |                                                       |                                                       |
| Ce <u>r</u> tificado AC:     |                                                       |                                                       |
|                              | Usar certificados AC do sistema                       |                                                       |
| Conectar a estes servidores: |                                                       |                                                       |
| Versão do <u>P</u> EAP:      | Automático v                                          |                                                       |
|                              | Autenticação interna: MSCHAPv2 🗸                      |                                                       |
| Nome de usuário              |                                                       |                                                       |
| No <u>m</u> e de usuano.     |                                                       |                                                       |
| Sen <u>n</u> a:              |                                                       | Armazenar V                                           |
|                              |                                                       |                                                       |
|                              |                                                       |                                                       |
|                              |                                                       |                                                       |
|                              |                                                       |                                                       |
|                              |                                                       |                                                       |
|                              |                                                       |                                                       |
| <u>E</u> xibir senhas        |                                                       |                                                       |
|                              |                                                       | ✓ QK Ø Cancelar                                       |
|                              | Pesquisa e execução                                   | Adicionar conexão de rede - Xádulo de controle do KDE |

 Selecione a opção Automático em Versão do PEAP e a opção MSCHAPv2 em Autenticação Interna. Preencha o campo Nome de usuário (usuário utilizado para acesso ao computador de trabalho, centrais de impressão, entre outros recursos), por exemplo: joaquim.aniao, e deixe o campo Senha em branco.

Por questões de segurança opte por **Sempre perguntar** na caixa de seleção circulada na figura. Depois clique no botão **Ok**.

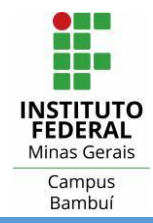

| CONFIGURAÇÃO DA REDE SEM FIO NA LOUSA DIGITA                           | AL                                                      |
|------------------------------------------------------------------------|---------------------------------------------------------|
| Nome da conexão: cefetmo                                               |                                                         |
| Conectar <u>a</u> utomaticamente                                       |                                                         |
| Conexão <u>d</u> o sistema                                             | 🔏 Permiss <u>õ</u> es avançadas                         |
| Sem fio Segurança da rede sem fio Endereço IPv4 Endereço IP <u>v</u> 6 |                                                         |
| Segurança: WPA/WPA2 Empresarial 🗸                                      |                                                         |
| Au <u>t</u> enticação: EAP protegido (PEAP) 🗸                          |                                                         |
| Identidade anônima:                                                    |                                                         |
| Ce <u>r</u> tificado AC:                                               |                                                         |
| Usar certificados AC do sistema                                        |                                                         |
| Conectar a estes servidores:                                           |                                                         |
| Versão do <u>P</u> EAP: Automático 🗸                                   |                                                         |
| Autenticação interna: MSCHAPv2 V                                       |                                                         |
|                                                                        |                                                         |
| Senha:                                                                 | Armazenar                                               |
| Schild.                                                                | Armazenar                                               |
|                                                                        |                                                         |
|                                                                        |                                                         |
|                                                                        |                                                         |
|                                                                        |                                                         |
|                                                                        |                                                         |
|                                                                        |                                                         |
|                                                                        |                                                         |
|                                                                        | V OK Ø Cancelar                                         |
| Pesquisa e execução                                                    | Adicionar conexão de rede - > Módulo de controle do KDE |

8. Clique no botão **Ok** e a janela a seguir será exibida bem como a rede **IFMG-Bambui-Administrativo**:

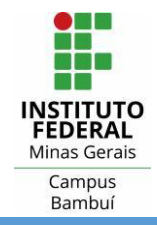

|             | Adiciona, edita e remove conexões de rede | 5               |
|-------------|-------------------------------------------|-----------------|
| conexões de | Com fio Sem fio Banda larga móvel VPN DSL |                 |
| - Cuc       | Conexão 🗸 Última utiliza Estado           | 🕂 🕂 Adicionar 🗸 |
| (T)         | cefetmg Nunca Conectado                   | Editar          |
| Modo AP     |                                           | X Excluir       |
|             |                                           |                 |
|             |                                           |                 |
|             |                                           |                 |
|             |                                           |                 |
|             |                                           |                 |
|             |                                           |                 |
|             |                                           |                 |
|             |                                           |                 |
|             |                                           |                 |
|             |                                           |                 |
|             |                                           |                 |
|             |                                           |                 |
|             |                                           |                 |
|             |                                           |                 |
|             |                                           |                 |
|             |                                           |                 |
|             |                                           |                 |
|             |                                           |                 |
|             |                                           |                 |
|             |                                           |                 |
| Aiuda       | dräge Dodofinir                           |                 |
| Ajuda       |                                           |                 |

## Clique em Ok.

 Por fim, clique na rede IFMG-Bambui-Administrativo que aparecerá na lista de Conexões. O sistema pedirá que você digite a senha do usuário fornecido no passo 7. Forneça a senha e clique em Ok.

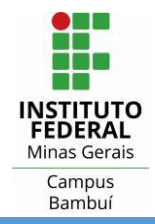

|                                                                                               | Pasta do<br>usuário | Lousa digital                                                              | Conheça o<br>equipamento |           |                  |
|-----------------------------------------------------------------------------------------------|---------------------|----------------------------------------------------------------------------|--------------------------|-----------|------------------|
|                                                                                               | Voltar Pes          | quisar                                                                     | 7+7+4                    |           |                  |
| Interfaces<br>Interface de rede<br>Cabo desconectado<br>Interface WLAN<br>Conectado a cefetmg | 9                   | Conexões<br>() <rede oculta=""><br/>() cefetmg<br/>() cefetmg_aluno</rede> | encopia-                 |           |                  |
| <ul> <li>Habilitar rede</li> <li>Habilitar redes sem fio</li> </ul>                           |                     | - Mostrar menos                                                            | 🕢 Gerenciar c            | one xõ es |                  |
| ~~~~~~~~~~~~~~~~~~~~~~~~~~~~~~~~~~~~~~                                                        | Pesquisa            | e execução                                                                 |                          | 1 aplica  | tivo em execução |

10. Abra o navegador Google Chrome para acessar a Internet